## ■AVR/PIC の統合開発環境「Microchip Studio(v7.0.2542)」の入手

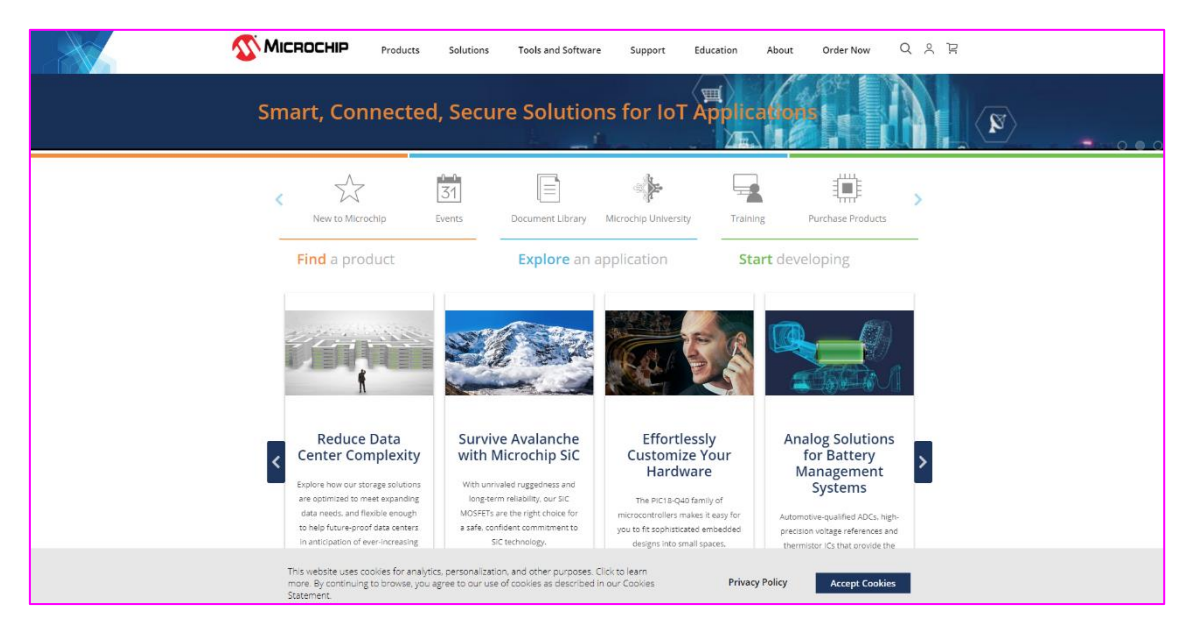

図 1(a)~(c)の手順でパソコンにダウンロードします.

図 1(a) マイクロチップ・テクノロジー社の Web サイトにアクセスする https://www.microchip.com/

|                                                                                                    | Tools | and Software | Support       | Education      | About      | Order Now | Q | $^{\circ}$ | Ë      |
|----------------------------------------------------------------------------------------------------|-------|--------------|---------------|----------------|------------|-----------|---|------------|--------|
| Dev Tool Deals<br>Development Tools Selector<br>Analog (Treelink) Tools Selector<br>Documentation<br>Shop for Products<br>Config Tool for Oscillators and Clocks<br>Development Boards and Hardware<br>Resources<br>Programmers and Debuggers<br>Embedded Software Center<br>MPLAB® X IDE | *     | Browse Micro | Downloads Arc | for AVR® and S | AM Devices | >         |   |            | n<br>1 |
| wilcrochip Studio for AVR® and SAM Devices                                                                                                    | 1     |              |               |                |            |           |   |            |        |

図 1(b) 上側メニューから「Tool and Software」→「Microchip Studio for AVR@ and SAM Devices」をクリック

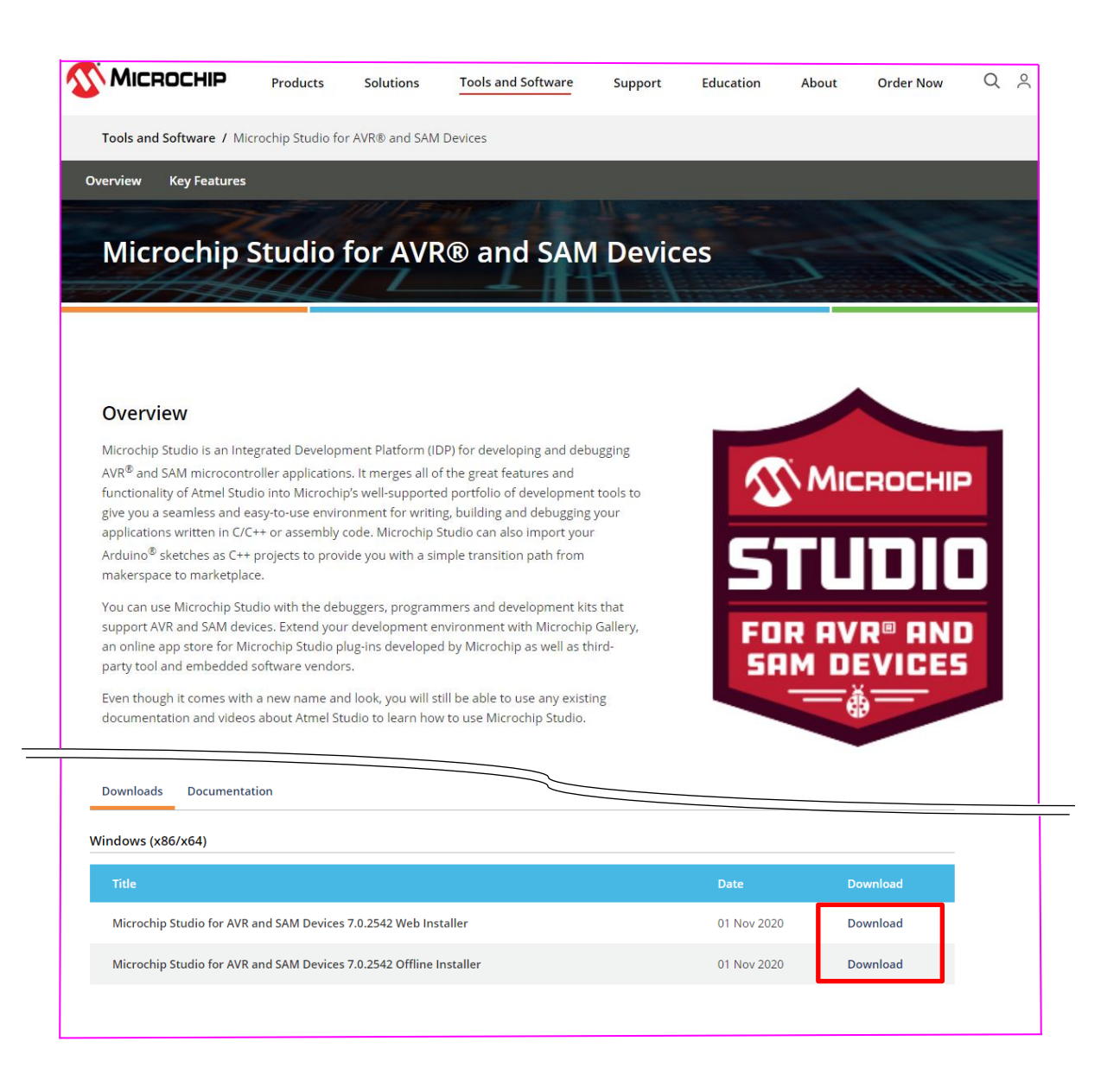

図 1(c) 表示された画面を下にスクロールしていくと、「Microchip Studio」のダウンロード・メニューにたどり着く.「Microchip Studio for AVR and SAM Devices 7.0.2542」の右側「Download」をクリックする(本資料では、「Web Installer」を選択)

## ■Microchip Studio(v7.0.2542)のインストール

図 2(a)~(j)の手順でパソコンにダウンロードします.

| as-installer-7.0.2542-web.exe | 2021/02/20 21:10 |
|-------------------------------|------------------|
| $\downarrow$                  |                  |
|                               |                  |

図 2(a) ダウンロード・ファイルをクリックし、インストーラを起動する

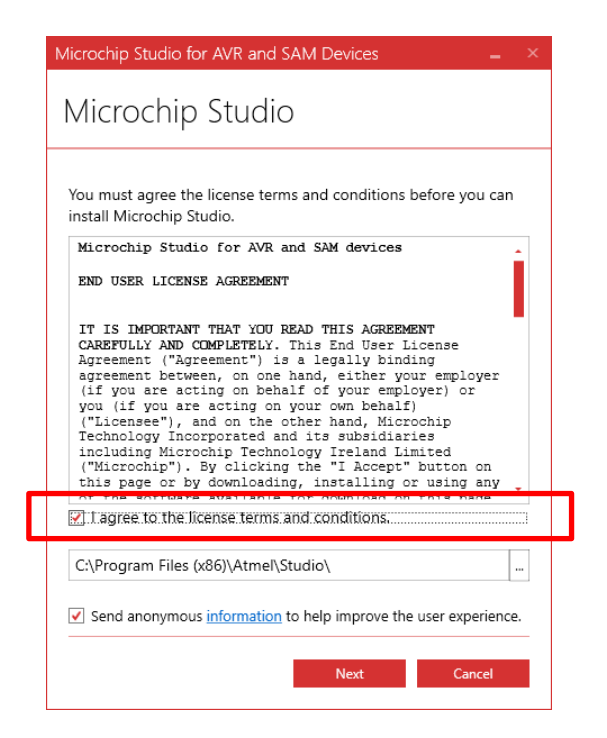

図 2(b) 「I agree...conditions.」にチェックを入れて「Next」ボタンをクリックする

| Microchip Studio for AVR and SAM Devices $\_$ $\times$ |
|--------------------------------------------------------|
| Microchip Studio                                       |
| Select Architecture                                    |
| AVR                                                    |
| <b>✓</b> UC3                                           |
| ✓ SAM                                                  |
|                                                        |
| Back Next Cancel                                       |

図 2(c) 「Next」ボタンをクリックする

| Microchip Studio for AVR and SAM Devices $\_$ $\times$ |
|--------------------------------------------------------|
| Microchip Studio                                       |
| Select extensions                                      |
| Advanced Software Framework<br>and Example Projects    |
| L                                                      |
|                                                        |
|                                                        |
|                                                        |
| Back Next Cancel                                       |

図 2(d) 「Advanced...Projects」にチェックを入れて「Next」ボタンをクリックする

| Microchip Studio for AVR and SAM Devices | _ ×          |
|------------------------------------------|--------------|
| Microchip Studio                         |              |
| System validation                        |              |
| Pending system reboot                    | × 🔒          |
| Installer Or WindowsUpdate Running       | $\checkmark$ |
| Operating System Version                 | ✓ ■          |
| Windows Update                           | $\checkmark$ |
| Running applications                     | 🗸 -          |
|                                          |              |
|                                          |              |
|                                          |              |
|                                          |              |
|                                          |              |
|                                          |              |
|                                          |              |
|                                          |              |
| Refresh                                  |              |
|                                          |              |
| Back Next                                | Cancel       |
|                                          |              |

図 2(e) 「Next」ボタンをクリックする

| Micro      | chip Studio for AVR and SAM Devices                                                                       | _ ×  |
|------------|----------------------------------------------------------------------------------------------------|------|
| Mi         | crochip Studio                                                                                            |      |
|            |                                                                                                    |      |
| Rele       | ease Notes                                                                                                |      |
| Mic        | rochip Studio supports MPLAB® XC8 C Compiler for AVR® devi                                                | ces. |
| Upg<br>MPL | rade to PRO license to unlock the full potential of<br>AB® XC8 C compiler's advanced-level optimizations. |      |
| Mo         | re information                                                                                            |      |
|            |                                                                                                    |      |
|            |                                                                                                    |      |
|            |                                                                                                    |      |
|            |                                                                                                    |      |
|            |                                                                                                    |      |
|            |                                                                                                    |      |
|            |                                                                                                    |      |
|            |                                                                                                    |      |
|            |                                                                                                    |      |
|            |                                                                                                    |      |
|            | Back Install Cance                                                                                        | ł    |

図 2(f) 「Install」ボタンをクリックする. クリック後, インストールが始まる

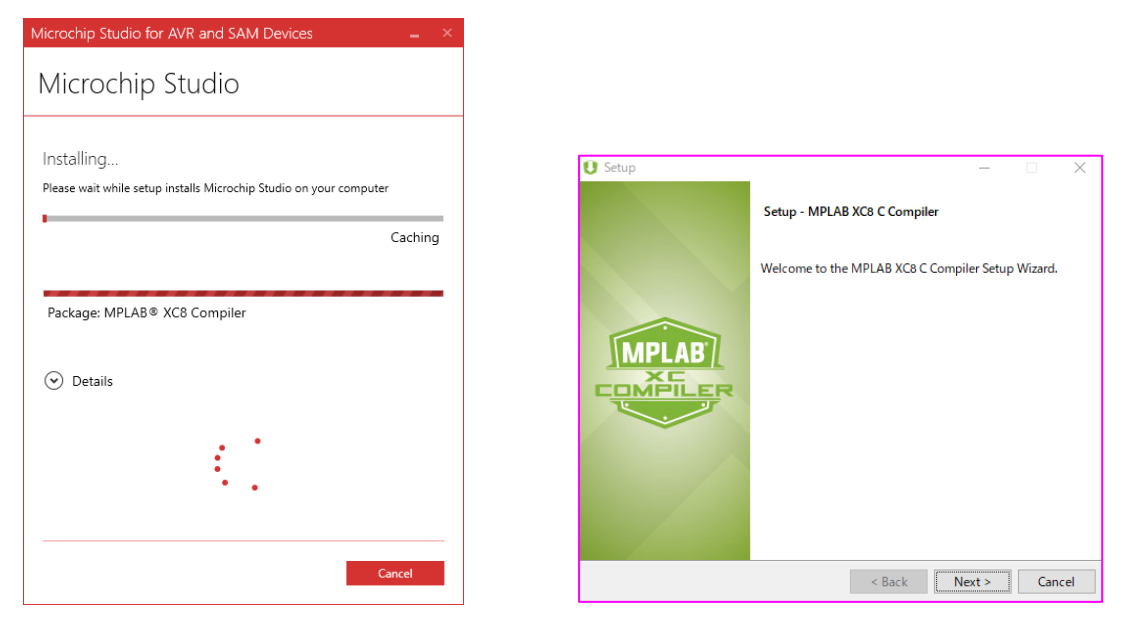

図 2(g) インストールの途中で、PIC マイコン用 C コンパイラ「MPLAB XC8」のインストーラが起動するので、「Next」をクリック

※本資料では, MPLAB XC8 のインストール手順は割愛しますが, マイクロチップ・テクノロジー社の Web サイトから確認できます

http://ww1.microchip.com/downloads/jp/DeviceDoc/50002059K\_JP.pdf

| 🔀 Visual Studio                 |  |
|---------------------------------|--|
| 2015 Shell (Isolated)           |  |
| Acquiring:                      |  |
|                                 |  |
| Applying:                       |  |
| Creating a system restore point |  |
|                                 |  |
|                                 |  |
|                                 |  |
|                                 |  |
|                                 |  |
| <u>C</u> ar                     |  |

図 2(h) 資料作成者の環境では、インストールの途中で、Visual Studio が自動インストールされました

| 또 Windows 한후고リティ X                                                                       |                     |
|------------------------------------------------------------------------------------------|---------------------|
| このデバイス ソフトウェアをインストールしますか?                                                                |                     |
| 名前: Microchip Technology, Inc.<br>発行元: Microchip Technology Inc.                         |                     |
| <ul> <li>✓ "Microchip Technology Inc." からのソフトウェアを常に<br/>信頼する(A)</li> </ul>               |                     |
| <ul> <li>         ・         ・         ・</li></ul>                                        |                     |
| ↓「インストール」をクリック                                                                           |                     |
| (王) Windows セキュリティ                                                                       | ×                   |
| このデバイス ソフトウェアをインストールしますか?                                                                |                     |
| 名前: Microchip Technology, Inc.<br>発行元: MICROCHIP TECHNOLOGY NORWAY AS                    |                     |
| ✓ "MICROCHIP TECHNOLOGY NORWAY AS" からのソフ<br>トウェアを常に信頼する(A) インストール(I) インストール(I) インストール(I) | スト−ルしない( <u>N</u> ) |
| 信頼する発行元からのドライバーソフトウェアのみをインストールしてください。安全にインストールできるデバイスソフトウェアを考                            | 判断する方法              |
| <br>  「インストール」をクリック                                                                      |                     |

 $\times$ 

📰 Windows セキュリティ  $\times$ このデバイス ソフトウェアをインストールしますか? 名前: ATMEL Corp. ポート (COM と LPT) 受行元: Microchip Technology Inc. Microchip Technology Inc."からのソフトウェアを常に 信頼する(A) インストール(I) インストールしない(N) ① 信頼する発行元からのドライバーソフトウェアのみをインストールしてください。安全にインストールできるデバイスソフトウェアを判断 <u>する方法</u>

↓「インストール」をクリック 📰 Windows セキュリティ  $\times$ このデバイス ソフトウェアをインストールしますか? 名前: Microchip Technology, Inc. ポート (COM と LP... 冬季 発行元: Microchip Technology Incorporated Microchip Technology Incorporated" からのソフトウ エアを常に信頼する(A) インストール(I) インストールしない(N)

「目額する発行元からのドライバーソフトウェアのみをインストールしてください。安全にインストールできるデバイスソフトウェアを判断する方法

図 2(i) 上図の画面が表示されるので、「インストール」をクリックする

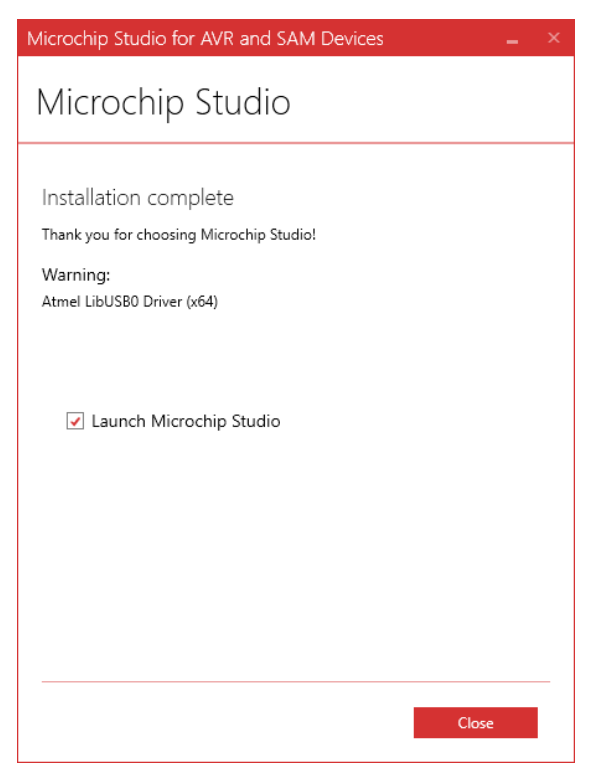

図 2(j) インストール終了後、「Close」をクリック